# CASHL 注册及使用说明

## 1. 账号注册

为保证账号的正常使用,请正确填写个人信息,选择"学生证"或"工作证",用一卡通账号注册。

| 页 CASHL资源 特色资源 文獻服務                                                                                                    | 冬 知识服务 我的                                          | 9CASHL 增                           | 损专栏 关于我们                                                                                                    |                                                                                                    |                                                                                                    |                                                                                                    |                                                                  |                                                         |
|----------------------------------------------------------------------------------------------------|----------------------------------------------------|------------------------------------|----------------------------------------------------------------------------------------------------|----------------------------------------------------------------------------------------------------|----------------------------------------------------------------------------------------------------|----------------------------------------------------------------------------------------------------|------------------------------------------------------------------|---------------------------------------------------------|
| 形的CASHI                                                                                                    |                                                    |                                    |                                                                                                    |                                                                                                    |                                                                                                    |                                                                                                    |                                                                  |                                                         |
| 个人管理                                                                                                    |                                                    |                                    | 用户注册                                                                                                    |                                                                                                    |                                                                                                    |                                                                                                    |                                                                  |                                                         |
| 用户信息                                                                                                    |                                                    | 用户登录名                              | 仅允许数字、字母、_、 @                                                                                                    |                                                                                                    |                                                                                                    |                                                                                                    |                                                                  |                                                         |
| 个人账单                                                                                                    |                                                    | 密码 *                               | 密码不能为纯数字,长度7                                                                                                    | 下少于8位                                                                                                    |                                                                                                    |                                                                                                    |                                                                  |                                                         |
| 與法留言                                                                                                    |                                                    | 确认密码*                              |                                                                                                    |                                                                                                    |                                                                                                    |                                                                                                    |                                                                  |                                                         |
| 修改密码                                                                                                    |                                                    | 真实姓名 *                             |                                                                                                    | 便                                                                                                    | 于审核,                                                                                                    | 请填写真实的                                                                                                    | ]                                                                |                                                         |
| 申请 <b>管理</b>                                                                                                    |                                                    | 电子邮件                               |                                                                                                    | 姓                                                                                                    | 名、电子                                                                                                    | 邮件和手机                                                                                                    |                                                                  |                                                         |
| 查看申请                                                                                                    |                                                    | 手机号码 *                             |                                                                                                    |                                                                                                    |                                                                                                    |                                                                                                    |                                                                  |                                                         |
| · · · · · · · · · · · · · · · · · · ·                                                                                                    |                                                    | 用户类型*                              | 高级职称                                                                                                    | ~                                                                                                    | - 选择 -                                                                                                    |                                                                                                    | 正确恒它田白自份                                                         |                                                         |
| 80支练元                                                                                                    |                                                    | 证件类型                               | - 选择 -                                                                                                    | ▲ - 选择                                                                                                    | - 中级职称                                                                                                    |                                                                                                    | 上····································                            |                                                         |
| <b>查问/将改账</b> 户                                                                                                    |                                                    | 证件号码*                              |                                                                                                    | 自守证                                                                                                    | 初级职称                                                                                                    |                                                                                                    |                                                                  |                                                         |
| 账户账单                                                                                                    |                                                    |                                    | XENGIOLISTINPI                                                                                                    | 学生证                                                                                                    | 博士研究生                                                                                                    |                                                                                                    |                                                                  |                                                         |
| 和户管理                                                                                                    |                                                    |                                    |                                                                                                    | 其他                                                                                                    | <u>硕士研究生</u><br>本科生                                                                                                    |                                                                                                    |                                                                  |                                                         |
| 丁购推荐                                                                                                    |                                                    |                                    |                                                                                                    |                                                                                                    | 专科生                                                                                                    |                                                                                                    |                                                                  |                                                         |
| 出生の調                                                                                                    |                                                    |                                    |                                                                                                    |                                                                                                    | 其他                                                                                                    |                                                                                                    |                                                                  |                                                         |
| ASHL开世览文 <sup>wa</sup> s<br>5 CASHL资源 特色资源                                                                                                    | 中国高校人文社会科<br>hina Academic Social Scien<br>文献服务    | 学文献中心<br>ices and Humanit<br>知识服务  | ities Library<br>我的CASHL                                                                                                    | 馆员专栏                                                                                                    | 关于我们                                                                                                    | 站内检索 登录 注册                                                                                                    | 帮助中心 旧门户入口                                                       |                                                         |
| ABHL 开世览文 <sup>であ</sup><br>て CASHLingian 特色的語                                                                                                    | 中国高校人文社会科<br>hina Academic Social Scien<br>文献服务    | 学文献中心<br>ices and Humanit<br>知识服务  | ties Library<br>我的CASHL                                                                                                    | ( 留员专栏                                                                                                    | 关于我们                                                                                                    | <u> </u>                                                                                                    | 帮助中心 旧门户入口                                                       |                                                         |
| たいれた<br>たい<br>たい<br>たい<br>たい<br>たい<br>たい<br>たい<br>たい<br>たい<br>た                                                                                                    | 中国高校人文社会科·<br>hina Academic Social Scien<br>文献服务   | 学文献中心<br>ices and Humanit<br>知识服务  | ties Library<br>我的CASHL<br>账户类别<br>名称*                                                                                                    | 宿员专栏                                                                                                    | 关于我们                                                                                                    | <u>就内检索</u> 登录 注册                                                                                                    | *●+◇ ■□>>□ · 输入"四川大学+女                                           |                                                         |
|                                                                                                    | 中国高校人文社会科*<br>Daina Academic Social Scien<br>文献服务  | 学文献中心<br>icces and Humanit<br>知识服务 | ties Library<br><mark>我的CASHL</mark><br>账户类别<br>名称 <sup>*</sup>                                                                                                    | 館员专栏 个人账户                                                                                                    | 关于我们<br>マ<br>編 な                                                                                                    | 战内检索 登录 注册                                                                                                    | ₩₩₩ BDPAD<br>• 输入"四川大学+处                                         |                                                         |
| <ul> <li>         ・・・・・・・・・・・・・・・・・・・・・・・・・・・・・</li></ul>                                                                                                    | 中国高校人文社会科・<br>Inina Academic Social Socien<br>文献服务 | 学文献中心<br>icces and Humanit<br>知识服务 | ties Library<br><mark>我的CASHL</mark><br>账户类别<br>名称*<br>性别<br>1008:                                                                                                    | 館员专栏<br>个人账户<br>男<br>高级职政                                                                                                    | 关于我们)<br>マ<br>■ 1000<br>■ 1000<br>■ | 战功检索 登录 注册<br>○个人编写"单位+线名",机均编写"单位"                                                                                                    | ₩₩₩ BDPAD<br>• 输入"四川大学+处                                         |                                                         |
| <ul> <li>         ・・・・・・・・・・・・・・・・・・・・・・・・・・・・・</li></ul>                                                                                                    | 中国高校人文社会科・<br>hina Academic Social Solen<br>文献服务   | 学文献中心<br>cress and Humanit<br>知识服务 | ties Library<br>我的CASHL<br>繁户类别<br>名称*<br>性别<br>取称                                                                                                    | 館员专栏 个人账户           一         -           男         -           高级职称         -                                                                                                    | 关于找(I)<br>■<br>■<br>■<br>■<br>■<br>■<br>■<br>■<br>■<br>■<br>■<br>■<br>■                                                                                                    | 战功检索 登录 注册                                                                                                    | ₩₩₩ װרָאָד<br>• 输入"四川大学+ቍ                                        |                                                         |
| <ul> <li>         ・・・・・・・・・・・・・・・・・・・・・・・・・・・・・</li></ul>                                                                                                    | 中国高校人文社会科:<br>hina Academic Social Solan<br>文献服务   | 学文献中心<br>知识感务                      | ttes Library<br>我的CASHL<br>规户类别<br>名称*<br>性别<br>取称<br>证件类型                                                                                                    | <b>館長专栏</b><br>个人単户<br>男<br>高級駅称<br>工作证                                                                                                    | 关于我们]<br>● ■ ○<br>● ■ ○<br>● ● ●                                                                                                    | 战内检索 登录 注册     战内检索    战内检索    战内    战内    低内    低内    低向    低向    低向    低向    低向    低向    低向    低向    低向    低向    低向    低向    低向    低向    低向    低向    低向    低向    低向    低向    低向    低向    低向    低向 | ₩₩+¥ ₩₩₽×₩<br>• 输入"四川大学+女                                        |                                                         |
| <ul> <li>         ・・・・・・・・・・・・・・・・・・・・・・・・・・・・・</li></ul>                                                                                                    | 中国高校人文社会科:<br>hina Academic Social Solen<br>文献服务   | 学文献中心<br>cces and Humanit<br>知识服务  | ttes Library<br>我的CASHL<br>聚户头别<br>名称。<br>性别<br>取称<br>证件是型<br>证件号码。                                                                                                    | <ul> <li>宿長专栏</li> <li>个人账户</li> <li>男</li> <li>高级职称</li> <li>工作证</li> <li>相助た合新</li> </ul>                                                                                                    | 关于我们<br>●<br>●<br>●<br>●<br>●<br>●<br>●<br>●<br>●<br>●<br>●<br>●<br>●<br>●<br>●                                                                                                    | 战内检索<br>●录 注册<br>○个人编写"₩@+姓名",机构编写"₩@<br>输入"一卡)                                                                                                    | ₩₩+¥ ₩₽₽¥₽<br>→ 輸入"四川大学+女<br>通账号"                                |                                                         |
| <ul> <li>         ・・・・・・・・・・・・・・・・・・・・・・・・・・・・・</li></ul>                                                                                                    | 中国高校人文社会科・<br>hina Academic Social Scien<br>文献服务   | 学文献中心<br>cces and Humanit<br>知识服务  | ties Library<br>我的CASHL<br>账户类别<br>名称*<br>住别<br>职称<br>证件号码*<br>专业                                                                                                    | 宿長专栏           个人账户           男           高级职称           工作证           四学/宗教                                                                                                    | 关于我们                                                                                                    | 战快检索 ●录 注册     (小人编写"MQ+线会",机构编写"MQ*     输入"一卡)                                                                                                    | ₩₩₩ ₩₽₽₩<br>• 輸入"四川大学+处<br>通账号"                                  |                                                         |
| <ul> <li>         ・・・・・・・・・・・・・・・・・・・・・・・・・・・・・</li></ul>                                                                                                    | 中国南松人文社会科·<br>Inna Academic Social Scien<br>文献服务   | 学文献中心<br>cces and Humanit<br>知识感务  | ties Library<br>我的CASHL<br>然户类别<br>名称*<br>性别<br>取称<br>证件类型<br>证件表型<br>证件表型<br>。<br>专业<br>资业                                                                                                    | 宿長专栏           个人账户           男           高级职称           工作证           哲学/宗教                                                                                                    | 关于時间)                                                                                                    | 战块检索<br>●●● ●●●<br>●●●●●●●●●●●●●●●●●●<br>●●●●●●●●●●                                                                                                    | ₩₩₩ ₩₽₽₩<br>• 輸入"四川大学+ሧ<br>通账号"                                  |                                                         |
| <ul> <li>         ・・・・・・・・・・・・・・・・・・・・・・・・・・・・・</li></ul>                                                                                                    | 中国高校人文社会科:<br>hina Academic Social Solen<br>文献服务   | 学文献中心<br>cccs and Humanit<br>知识服务  | ties Library<br>我的CASHL<br>知道的一类别名称"<br>性别<br>取称<br>证件类型<br>证件号码"<br>专业<br>通讯地址<br>邮编                                                                                                    | 宿员专栏 个人账 <sup>□</sup> 周 高级职称 工作证 哲学/宗教                                                                                                    | 关于13(1)                                                                                                    | 战块检索 ●录 注册     (本工 □□ 4 15                                                                                                    | <ul> <li>●●●●●●●●●●●●●●●●●●●●●●●●●●●●●●●●●●●●</li></ul>          |                                                         |
| 中世党 交           取         CASHL遊源         特色遊源           取         CASHL遊源         特色遊源           日の信息         日の信息         日の信息           有人繁華         周波留言         特徴密報           申請管理         査報申請         生                                                                                                    | 中国高校人文社会科:<br>hina Academic Social Solen<br>文献服务   | 学文献中心<br>icces and Humanit<br>知识服务 | ties Library<br>我的CASHL<br>外/) 失知<br>名称。<br>性知<br>取称<br>证件表型<br>证件考型<br>。<br>本业<br>通讯地址<br>齢編<br>手机号码。                                                                                                    | 宿员专栏 个人账户       ●       ●       周       >       ○       □       □       □       □       □       □       □       □       □       □       □       □                                                                                                    | ×+114(1)<br>■ ■ 2004                                                                                                    | 05,462                                                                                                    | <ul> <li>●●●●●●●●●●●●●●●●●●●●●●●●●●●●●●●●●●●●</li></ul>          |                                                         |
| 中世 览 文           页 CASHL资源 特色资源           页         CASHL资源 特色资源           市の信息         市の信息           市の信息         前改密码           申請管理         査者申請           豊な申請         歴史中請                                                                                                    | 中国高校人文社会科:<br>hina Academic Social Social<br>文献服务  | 学文献中心<br>cccs and Humanit<br>知识感务  | ties Library<br>我的CASHL<br>然户类別<br>名称。<br>性別<br>取称<br>证件美型<br>近件号码。<br>参业<br>通用地址<br>総編<br>手机号码。<br>E-Mail                                                                                                    | 宿员专栏           个人账户           周           嘉级职称           工作证           二           哲学/宗教           二                                                                                                    | 关于我们)                                                                                                    | ▲ 5,746条 ● 5,814,445 #46 C*//445 #00-468 *.814,445 #46 输入"一卡) 便于服务携<br>请输入正确                                                                                                    | <ul> <li>●●●●●●●●●●●●●●●●●●●●●●●●●●●●●●●●●●●●</li></ul>          |                                                         |
| 東田世览文         東部           東山田道家         特色演算           東山田道家         特色演算           市の信息         「人幣単           向志音言         考衣密明           市市管理         造名申請           造名申請         道安申請           戦学信息         火支衛況                                                                                                    | 中国高校人文社会科:<br>hina Academic Social Solar<br>文献服务   | 学文献中心<br>cccs and Humanit<br>知识服务  | ties Library<br>我のCASHL<br>衆の失知<br>名称。<br>性知<br>取称<br>证件受照<br>近件受照<br>るな<br>。<br>二<br>の<br>の<br>、<br>二<br>の<br>し<br>の<br>の<br>、<br>し<br>の<br>の<br>の<br>の<br>の<br>、<br>し<br>の<br>の<br>の<br>の<br>の<br>の<br>の<br>の<br>の<br>の<br>の<br>の<br>の | 宿员专栏 个人账户 周 高级原称 工作证 哲学/宗教 □                                                                                                    | 关于抄(1)                                                                                                    | ▲ (1) (1) (1) (1) (1) (1) (1) (1) (1) (1)                                                                                                    | <ul> <li>●●●●●●●●●●●●●●●●●●●●●●●●●●●●●●●●●●●●</li></ul>          |                                                         |
| ()         ()         ()         ()         ()         ()         ()         ()         ()         ()         ()         ()         ()         ()         ()         ()         ()         ()         ()         ()         ()         ()         ()         ()         ()         ()         ()         ()         ()         ()         ()         ()         ()         ()         ()         ()         ()         ()         ()         ()         ()         ()         ()         ()         ()         ()         ()         ()         ()         ()         ()         ()         ()         ()         ()         ()         ()         ()         ()         ()         ()         ()         ()         ()         ()         ()         ()         ()         ()         ()         ()         ()         ()         ()         ()         ()         ()         ()         ()         ()         ()         ()         ()         ()         ()         ()         ()         ()         ()         ()         ()         ()         ()         ()         ()         ()         ()         ()         ()         ()         ()         ()                                                                                     | 中国高校人文社会科・<br>hina Academic Social Solen<br>文献服务   | 学文献中心<br>cccs and Humanit<br>知识服务  | ties Library<br><b>我的CASHL</b><br>然户类别<br>名称。<br>住幼<br>取称<br>证件号码。<br>查业<br>通讯地址<br>邮编<br>手机号码。<br>E-Mail®<br>用户类别                                                                                                    | 宿長专栏         个人账户         周         高级职称         工作证         哲学/宗枚         二         二                                                                                                    | ★干税() ■ ■<                                                                                                    | ▲ ● ● ● ● ● ● ● ● ● ● ● ● ● ● ● ● ● ● ●                                                                                                    | <ul> <li>●●●●●●●●●●●●●●●●●●●●●●●●●●●●●●●●●●●●</li></ul>          |                                                         |
| (日本)         (日本)         (10)         (10)         (10)         (10)         (10)         < | 中国商权人文社会科<br>hina Academic Social Solar<br>文政服务    | 学文献中心<br>cccs and Humanit<br>知识服务  | ties Library<br>現分CASHL<br>気の<br>気の<br>生別<br>取称<br>证件受型<br>正件を弱。<br>金な<br>電用地域<br>離編<br>手机喝弱。<br>E-Mail®<br>FAX<br>用户送別<br>窗市。                                                                                                    | 宿長专栏         个人账户         周         高级职称         工作证         哲学/宗教         二         二                                                                                                    |                                                                                                    | ▲ ● ● ● ● ● ● ● ● ● ● ● ● ● ● ● ● ● ● ●                                                                                                    | <ul> <li>●●●●●●●●●●●●●●●●●●●●●●●●●●●●●●●●●●●●</li></ul>          |                                                         |
| (日本)         (日本)         < | 中国商校人文社会科<br>hina Academic Social Solen<br>文献服务    | 学文献中心<br>cccs and Humanit<br>知识服务  | ties Library<br>我的CASHL<br>然户类别<br>名称。<br>性别<br>取称<br>证件类型<br>证件类型<br>证件类型<br>通讯地址<br>邮编<br>手机号码。<br>E-Mail®<br>用户类别<br>名市。<br>所属学校                                                                                                    | 宿長专栏         个人账户         男         高级职称         工作证         型学/宗教         二         二                                                                                                    | 关于時间)                                                                                                    | 政政総計         取求         注册           C*/人地写***02-828***/INF8地写***02**         (日本)           输入"一卡)         便于服务携<br>请输入正确<br>常用邮箱           选择"四川"           选择"四川"           选择"四川"                                                                                                    | <ul> <li>●●●●●●●●●●●●●●●●●●●●●●●●●●●●●●●●●●●●</li></ul>          |                                                         |
| 氏: 一世 定 文 で                                                                                                    | 中国商校人文社会科<br>hina Academic Social Solen<br>文献服务    | 学文献中心<br>cccs and Humanit<br>知识服务  | ties Library<br>我的CASHL<br>然户类别<br>名称。<br>性别<br>取称<br>证件类型<br>证件考码。<br>专业<br>道讯地址<br>邮编<br>手机号码。<br>王小号码。<br>王小号码。<br>百一类别<br>备市。<br>所属学校                                                                                                | 宿気与栏         个人账户         男         高级职称         工作证         哲学/宗教         二         二                                                                                                    | 关于13(1) ● 副記                                                                                                    | 政政総計         政政総計         政政総計 <th pand="" td="" withtttttttttttttt<=""><td><ul> <li>●●●●●●●●●●●●●●●●●●●●●●●●●●●●●●●●●●●●</li></ul></td></th>                                                           | <td><ul> <li>●●●●●●●●●●●●●●●●●●●●●●●●●●●●●●●●●●●●</li></ul></td> | <ul> <li>●●●●●●●●●●●●●●●●●●●●●●●●●●●●●●●●●●●●</li></ul> |
| ()         ()         ()         ()         ()         ()         ()         ()         ()         ()         ()         ()         ()         ()         ()         ()         ()         ()         ()         ()         ()         ()         ()         ()         ()         ()         ()         ()         ()         ()         ()         ()         ()         ()         ()         ()         ()         ()         ()         ()         ()         ()         ()         ()         ()         ()         ()         ()         ()         ()         ()         ()         ()         ()         ()         ()         ()         ()         ()         ()         ()         ()         ()         ()         ()         ()         ()         ()         ()         ()         ()         ()         ()         ()         ()         ()         ()         ()         ()         ()         ()         ()         ()         ()         ()         ()         ()         ()         ()         ()         ()         ()         ()         ()         ()         ()         ()         ()         ()         ()         ()         ()                                                                                     | 中国商校人文社会科<br>hna Academic Social Solen<br>文献服务     | 学文献中心<br>kces and Humanit<br>知识服务  | ties Library<br>我的CASHL<br>知一美別<br>名称。<br>性別<br>取称<br>正件美型<br>近件号码。<br>考业<br>適讯地址<br>節編<br>手机号码。<br>E-Mail。<br>FAX<br>用广美別<br>留市。<br>所属学校                                                                                                | 宿兵今栏 个人账 <sup>3</sup> 周 高级职称 工作证 哲学/宗教 □ 二 二 </td <td></td> <td>政政総教         取扱         注册           (*/人職等*#@+#de*.fl.Hummer*#@*           输入"一卡)           便于服务提<br/>请输入正確<br/>常用邮箱           选择"四川"           选择"四川;</td> <td><ul> <li>●●●●●●●●●●●●●●●●●●●●●●●●●●●●●●●●●●●●</li></ul></td> |                                                                                                    | 政政総教         取扱         注册           (*/人職等*#@+#de*.fl.Hummer*#@*           输入"一卡)           便于服务提<br>请输入正確<br>常用邮箱           选择"四川"           选择"四川;                                                                                                    | <ul> <li>●●●●●●●●●●●●●●●●●●●●●●●●●●●●●●●●●●●●</li></ul>          |                                                         |

| ALT 开世览文 <sup>Math</sup> 中国商校人文社会科学文献中心<br>China Academic Social Sciences and Humanities Library |     |         |      |      |      | ies Library | 站内检索 登录 注册 帮助中心 旧门户入口                       |                                                                                                |             |                   |         |  |
|--------------------------------------------------------------------------------------------------|-----|---------|------|------|------|-------------|---------------------------------------------|------------------------------------------------------------------------------------------------|-------------|-------------------|---------|--|
|                                                                                                  | 首页  | CASHL资源 | 特色资源 | 文献服务 | 知识服务 | 我的CASHL     | 馆员专栏                                        | 关于我们                                                                                           |             |                   |         |  |
|                                                                                                  |     | 我的CASHL |      |      |      |             |                                             |                                                                                                |             |                   | -       |  |
|                                                                                                  | 个人管 | 理       |      |      |      |             |                                             | 用户登录                                                                                           |             |                   |         |  |
| I                                                                                                |     | 用户信息    |      |      |      |             | ✔ 帐户注册                                      | 信息埋态成功 脑后在你注册                                                                                  |             |                   |         |  |
| l                                                                                                |     | 个人账单    |      |      |      |             | ● 407/2000<br>的邮箱中<br>件,请牢<br>证件到21<br>际互借5 | 相志这次。她们在达出的<br>将收到一封有关注册信息的邮<br>记此邮件中的信息并携带相关<br>医馆馆际互借员处进行确认馆<br>员确认后,会发送确认通知到您<br>的邮箱,请注意查收! | 收到此         | 信息后,              | 加馆际     |  |
| I                                                                                                |     | 修改密码    |      |      |      |             | 用户名                                         |                                                                                                | 互借(         | Q群(               | 群号:     |  |
| I                                                                                                | 申请管 | 理       |      |      |      |             |                                             |                                                                                                | _ 716974    | 192)小             | 窗老帅或    |  |
| I                                                                                                |     | 查看申请    |      |      |      |             | 密码 *                                        |                                                                                                | <b>蚁电</b> : | 028-854<br>₽±ык с | 410516, |  |
| I                                                                                                |     | 提交申请    |      |      |      |             |                                             | terrote                                                                                        | 安水甲         | <b>核</b> 账尸       |         |  |
| I                                                                                                | 账户信 | 息       |      |      |      |             |                                             | 如火                                                                                             |             |                   |         |  |
| I                                                                                                |     | 收支情况    |      |      |      |             |                                             |                                                                                                |             |                   |         |  |
| I                                                                                                |     | 查询/修改账户 |      |      |      |             |                                             |                                                                                                |             |                   |         |  |
| I                                                                                                |     | 账户账单    |      |      |      |             |                                             |                                                                                                |             |                   |         |  |
|                                                                                                  | 用户管 | 理       | >    |      |      |             |                                             |                                                                                                |             |                   |         |  |
|                                                                                                  | 订购推 | 荐       |      |      |      |             |                                             |                                                                                                |             |                   |         |  |
|                                                                                                  | 用户问 | 题       | 2    |      |      |             |                                             |                                                                                                |             |                   |         |  |
|                                                                                                  | 退出  |         | >    |      |      |             |                                             |                                                                                                |             |                   |         |  |

2. 账户使用

## 方法一:常用申请

读者登录开世览文主页检索文献,并通过界面申请选项发送文献传递请求。

| <b>☆</b> 开世览文 <sup>₩™</sup> | 国高校人文社会科学文献中心<br>Ina Academic Social Sciences and Humanities Library                                                     |
|-----------------------------|----------------------------------------------------------------------------------------------------|
| 首页 CASHL资源 特色资源             | 文献服务 知识服务 我的CASHL 指员专栏 关于我们                                                                                              |
| 图书<br>期刊                    |                                                                                                    |
| 开放获取资源<br>图书 数据库 >          | 图书介绍                                                                                                    |
| 明刊                          | 39526 次词宪                                                                                                    |
| 开放获取资源                      | CASHL平台整合的印本图书和电子图书面向全国高校读者提供统一检索、馆际互借和部分章节传递的文献共享服务,印本                                                                  |
| 数据库                         | 图书涵盖了国内70余所高校图书馆和上海图书馆的345万种;电子图书涵盖了17所高校图书馆的17.5万种。学科涉及文学、艺<br>术、历史、考古、哲学、政治、军事、经济、法学、教育学、社会学、新闻传播、管理学、心理学、图书情报文献学、语言学、 |
| CASHL经费支持数据库                | 区域研究等。有权限访问电子图书的院校,可在校园网内直接点击检索结果浏览或下载全文。                                                                                |
| 全部数据库                       | 如需检索图书,请点击:图书检索                                                                                                    |

搜索获取相关文献所在馆的信息

| <i>6</i> 8 | 8书借阀   CASHL                                                          | 🥝 成员馆一览   CASHL                                                              | Computational por                                                                                                    | wer:t × 📑                                                                                                    |                                                                                                    |                              |           |   |     |
|------------|-----------------------------------------------------------------------|------------------------------------------------------------------------------|----------------------------------------------------------------------------------------------------|----------------------------------------------------------------------------------------------------|----------------------------------------------------------------------------------------------------|------------------------------|-----------|---|-----|
|            | ≦开世览文                                                                 | PS<br>中国商校人文社会科学文献中心<br>Chea Academic Social Sciences and Rumanities Edinary |                                                                                                    |                                                                                                    |                                                                                                    |                              |           |   |     |
|            |                                                                       |                                                                              |                                                                                                    | computational law                                                                                                    |                                                                                                    | × / ±                        | 部资源       | Ŧ | Q   |
|            |                                                                       |                                                                              | 全                                                                                                    | 部类型 ▼ 任意字段 ▼                                                                                                    |                                                                                                    |                              |           |   |     |
|            | 当前过滤条件                                                                | 0个已选定                                                                        | ? 页数1 75 个结果 🌑 定制学科编好                                                                                                    |                                                                                                    |                                                                                                    |                              | Ŧ         |   |     |
|            |                                                                       |                                                                              | ■18<br>Formal Linguistics and Law<br>Guther Grevendorf Gonther Grevendorf Monika Rathert<br>Berlin De Gruyter, 2009<br>② 記録法主文 ② > |                                                                                                    | ø                                                                                                    | "                            | *         |   |     |
|            | □ 包含无全文检索約<br>排序相关性 ▼<br>可获取类型 へ<br>电子资源(7)                           | 结果                                                                           | 2                                                                                                    | ■#<br>Edited versions of selected papers from the International<br>Florence, Italy, April 1981. volume II, Deontic logic, compu<br>systems<br>International Conference on "Logic, Informatics, Law" (1981: Florenc<br>Ansterdam; New York: North-Holland Pub. Co.; New York, N.Y.: Dist<br>副 文化研究 > | Conference on "Logic, Informatics, Law,"<br>tational linguistics, and legal information<br>e, Italy! Costantino Ciampi 1946; Antonio Anselmo M.<br>ributors for the U.S.A. and Canada, Elsevier Science Pr | Ø<br>Irtino<br>1b. Co., 1982 | <b>**</b> | * |     |
|            | 文献类型 へ<br>画书 (75)<br>出版日期 へ                                           |                                                                              | 3                                                                                                    | ■19<br><u>Computational legal studies : the promise and challenge c</u><br>Ryan Whalen editor.<br>Cheltenham, UK : Edward Elgar Publishing Limited, 2020<br>副 「文気伏沢」                                                                                                    | of data-driven research                                                                                                    | ø                            | **        | * |     |
|            | 1982<br>1982<br>回书馆 へ<br>01北京大学图书馆 (2                                 | 30<br>2022 <b>8</b><br>3)                                                    | 櫛 4                                                                                                    | ■19<br><u>Computational power: the impact of ICT on law, society a</u><br>Massimo Durante author.<br>London: Routledge, 2021<br>副:文章成校文 >                                                                                                    | nd knowledge                                                                                                    | S                            | "         | * |     |
|            | 02北京時近大学園书馆(17)<br>04电子科技大学園书馆(2)<br>05夏日大学園书馆(2)<br>06『広外祖外堂大学園书馆(2) |                                                                              | 5                                                                                                    | ■ #<br>Is law computable? : critical perspectives on law and artiff<br>S. F Deakin (Simon F.) editor; Christopher Markou editor.<br>Oxford, UK; New York, NY: Hart Publishing, an imprint of Bloomsbury<br>副:文章研究 >                                                                                 | icial intelligence<br>Publishing, 2020                                                                                                    | I                            | "         | * | ••• |

点击"文献获取"可以了解文献的详细情况,若有多所大学拥有该馆藏,读者可自行选择服务提供馆

| and the second second second second second second second second second second second second second second second                                                                                                    | 回到顶部 | 保存记录                      |                    |                                            |                |                     |          |       |  |
|----------------------------------------------------------------------------------------------------|------|---------------------------|--------------------|--------------------------------------------|----------------|---------------------|----------|-------|--|
| M 世 龙 文 ·································                                                                                                    | 保存记录 |                           | PW                 | Γ                                          |                | .0                  | -        |       |  |
|                                                                                                    | 馆藏信息 |                           | REFWORKS           | ENDNOTE WEB                                | 引文             | 永久崩接                | 1]th     | EMAIL |  |
|                                                                                                    | 详细信息 |                           |                    |                                            |                |                     |          |       |  |
|                                                                                                    | 资源链接 | 馆藏信息                      |                    |                                            |                |                     |          |       |  |
|                                                                                                    | 更多服务 | 我的图书馆                     |                    |                                            |                |                     |          |       |  |
|                                                                                                    | 标签   |                           |                    |                                            |                |                     |          |       |  |
| 当前建成统计                                                                                                    |      | 11060011000               |                    |                                            |                |                     |          |       |  |
| internet in the second second se |      |                           |                    |                                            |                |                     |          |       |  |
|                                                                                                    |      | 中国人民大学图文献获取               | 书唱                 |                                            |                |                     |          |       |  |
| O BERTHAM                                                                                                    |      |                           |                    |                                            |                |                     |          |       |  |
| 10.02472110.2333                                                                                                    |      | Nade / pers / when person |                    |                                            |                |                     |          |       |  |
| ^                                                                                                    |      | 详细信息<br>                  |                    |                                            |                |                     |          |       |  |
| E.I. ca wa shereya                                                                                                    |      | 題名<br>作者                  | Computa<br>Massimo | tional power : the im<br>Durante author. > | pact of ICT on | law, society and kn | iowledge |       |  |
| $\sim$ more size $\sim$ $\times$                                                                                                    |      | 主题                        | Informati          | on technology Soc                          | ial aspects >  |                     |          |       |  |
|                                                                                                    |      |                           | Knowledg           | ge management Te                           | chnological in | novations >         |          |       |  |
| $\sim$                                                                                                    |      | 相关题名                      | 丛书:Ant             | tinomies.<br>Poutledge                     |                |                     |          |       |  |
| 10-2-20 (A 11                                                                                                    |      | 出版日期                      | 2021               | nouncoge                                   |                |                     |          |       |  |
| 文献実施して                                                                                                    |      | 载体形态<br>语种                | xi, 182 pa<br>英语   | ges ; 24 cm                                |                |                     |          |       |  |
| () () () () () () () () () () () () () (                                                                                                    |      | 识别符                       | ISBN : 978         | 80367566241                                |                |                     |          |       |  |
| 注意目前 ~                                                                                                    |      |                           | ISBN : 978         | 80367566234                                |                |                     |          |       |  |
|                                                                                                    |      | 附注                        | Includes I         | bibliographical refere                     | ences (pages 1 | 70-182).            |          |       |  |
| 1980. 32022                                                                                                    |      | 美国国会图书馆分类号                | HM851              |                                            |                |                     |          |       |  |
| materia - a                                                                                                    |      |                           |                    |                                            |                |                     |          |       |  |
| 14. 24 Jan                                                                                                    |      | 资源链接                      |                    |                                            |                |                     |          |       |  |
| (成北京市西大学商和西口市)                                                                                                    |      | 到中国人民大学图书馆重               | 查看这条记录             |                                            |                |                     |          |       |  |
|                                                                                                    |      |                           |                    |                                            |                |                     |          |       |  |

| <b>CASHL</b> 文 | 献传 | 递 | 服 | 务 |
|----------------|----|---|---|---|
|----------------|----|---|---|---|

| 下面是您   | 需要的文献内容,请确认后提交。                                                      |                                                                     |
|--------|----------------------------------------------------------------------|---------------------------------------------------------------------|
| 请注意。   | 使用本服务需要首先注册CASHL馆际互借系统帐户。如果您已经在CASHL馆际互借系统登录                         | t过,系统会自动填充您的文献传递服务单,如果您未登录,系统会转向到登录界面,您输入正确的用户名密码后,系统也会自动填充文献传递服务单。 |
|        |                                                                      |                                                                     |
| 文献类型   | book                                                                 |                                                                     |
| 文章名    |                                                                      |                                                                     |
| ▪ 出版物名 | Computational power: the impact of ICT on law, society and knowledge |                                                                     |
| 作者     | Durante,                                                             |                                                                     |
| ISBN   | 0-367-56624-9                                                        |                                                                     |
| 卷期     |                                                                      |                                                                     |
| •页码    |                                                                      |                                                                     |
| 出版年    | 2021                                                                 | 〕 如果借阅原书选择"我要借书"                                                    |
| 出版社    | Routledge                                                            | 如里借阅部分音节选择"我要部分音节" 最名不能超过全书1/3                                      |
|        | 我要做书 我要部分掌节                                                          | 如本旧风印万平行处于我又中万平行,敢多个的周期的                                            |
|        | 1                                                                    |                                                                     |

#### 系统自动载入文献信息

| 我的CASHL | 服务方式                                   |                                |               |                |  |
|---------|----------------------------------------|--------------------------------|---------------|----------------|--|
| 个人管理    | ○ 复制 (非返还)                             | ● 借阅 (返还)                      |               |                |  |
| 用户信息    | 文献信息                                   |                                |               |                |  |
| 个人账单    | 文献类型                                   | 图书                             | 作者            | Durante,       |  |
| 阅读留言    | 出版物名称                                  | Computational power: the impar | 卷期号(如:9卷,3期)  |                |  |
| 修改密码    | 版本信息                                   |                                | 文章名称          |                |  |
| 中语答理    | 出版地                                    |                                | 出版者           | Routledge      |  |
| 中時日本    | 出版年                                    | 2021                           | 页码信息(如:35-42) |                |  |
| 鱼看甲请    | ISSN                                   |                                | ISBN          | 0-367-56624-9  |  |
| 提交申请    | 馆际互借信息                                 |                                |               |                |  |
| 账户信息    | 有效时间                                   |                                | 文献传递方式        | e-mail         |  |
| 收支情况    | 联系方式                                   | e-mail                         | 费用限制          | 40             |  |
| 查询/修改账户 | 急迫程度                                   |                                | 费用明细          | 图书借阅费: 40元     |  |
| 账户账单    | <ul> <li>● 普通</li> <li>○ 加急</li> </ul> | (加急费用10元/篇)                    | 用户参考号         | 用户自定义编号最多50个字符 |  |
| 用户管理    |                                        |                                | 收藏馆名称         | CASHL图书        |  |
| 订购推荐    | 用户信息                                   |                                |               |                |  |
| 用户问题    | 姓名                                     | 张妮                             | 通信地址          |                |  |
| 退出      | 邮政编码                                   |                                | 电子邮箱          | 29191          |  |
|         | 传真                                     |                                | 手机号码          | 13688302       |  |
|         | 备注                                     |                                |               |                |  |
|         |                                        |                                |               |                |  |
|         |                                        |                                | 坦立            |                |  |

### 方法二:代查代检

若读者在搜索中未找到所需资源,也可点击"申请管理"下的"提交申请",选择"代查代检"业务,手工填写文献申请信息,由 CASHL 全国中心北京大学图书馆代为查找所需文献。这种方式所需时间相对更长,成功率更低。

| CASHI | 开世览        | 文 <sup>man</sup> g | P国高校人文社会<br>hina Academic Social So | 科学文献中心<br>ciences and Humaniti | ies Library                             |                              | 站内检索                    | ill_wl3 欢迎来 | 到CASHL 退出 帮I | 助中心 旧门 | 户入口      |
|-------|------------|--------------------|-------------------------------------|--------------------------------|-----------------------------------------|------------------------------|-------------------------|-------------|--------------|--------|----------|
| 首页    | CASHL资源    | 特色资源               | 文献服务                                | 知识服务                           | 我的CASHL                                 | 馆员专栏                         | 关于我们                    |             |              |        |          |
|       |            |                    |                                     |                                |                                         |                              |                         |             |              |        |          |
|       | 我的CASHL    |                    | 申请日期                                | 事物号                            |                                         | 出版物名称/文                      | 【章名称                    | 总费          | 用 处理馆        | 事务状态   | 操作       |
|       |            |                    | 20220624 CAL2                       | 022251317200 L                 | aw and the Seman                        | tic Web:                     |                         | 0           | 武汉大学图书馆      | 申请已结束  | 取消       |
| 个人管   | 理          |                    | 20220624 CAL2                       | 022251316200 L                 | aw and the Seman                        | tic Web:                     |                         | 0           | 武汉大学图书馆      | 申请已结束  | 取消       |
|       | 用户信息       |                    | 20220623 CAL2                       | 022251198200 L                 | aw and the Seman                        | tic Web:                     |                         | 0           | 武汉大学图书馆      | 申请已结束  | 取消       |
|       |            |                    | 20220622 CAL2                       | 022250979200 這                 | 单教史:                                    |                              |                         | 0           | 武汉大学图书馆      | 申请已结束  | 取消       |
|       | 个人账单       |                    | 20220622 CAL2                       | 022250978200 違                 | 值教史:                                    |                              |                         | 0           | 武汉大学图书馆      | 申请已结束  | 取消       |
|       | 阅读留言       |                    | 20220324 CAL2                       | " <br>022239120200<br>N        | Brief Summary of I<br>lovember 10,1980. | Research Finding<br>.":      | s on Legal Immigrants   | i.<br>O     | 东北师范大学图书馆    | 申请已结束  | 取消       |
|       | 修改密码       |                    | 20220311 CAL2                       | 022237828200 A                 | rtificial Intelligenc                   | e, Robots and th             | e Law:                  | 0           | CASHL全国中心_北大 | 申请已结束  | 取淌<br>下载 |
| 申请管   | 浬          |                    | 20210914 CAL2                       | 021216530200 C                 | hasing Chiles : Ho                      | t Spots along the            | Pepper Trail:           | 0           | 东北师范大学图书馆    | 申请已结束  | 取消       |
|       | 2545 ch 38 |                    | 20210607 CAL2                       | 021204353200 渤                 |                                         | 類学的研究:                       |                         | 0           | 复旦大学图书馆      | 申请已结束  | 取消       |
|       | 兰有中间       |                    | 20210607 CAL2                       | 021204352200 〕                 | 【民族の宗教 社会人                              | 類学的研究:                       |                         | 0           | 复旦大学图书馆      | 申请已结束  | 取消       |
|       | 提交申请       |                    | 20210430 CAL2                       | 021179165200 H                 | luman Capital Mar                       | nagement:                    |                         | 0           | 中山大学图书馆      | 申请已结束  | 取消       |
|       |            |                    | 20210430 CAL2                       | 021179164200 H                 | luman Capital Mar                       | nagement:                    |                         | 0           | 中山大学图书馆      | 申请已结束  | 取消       |
| 账户信   | 退          |                    | 20210413 CAL2                       | 021165063200 C                 | mart Machines: IB<br>computing:         | M's Watson and               | the Era of Cognitive    | 0           | 华东师范大学图书馆    | 申请已结束  | 取消<br>下载 |
|       | ~~         |                    | 20210412 6412                       | 001164066000                   |                                         |                              |                         |             |              |        | 取消       |
|       | 查词/修改账户    |                    | 20210413 CAL20                      | 021164866200                   | 「算法子守论:                                 |                              |                         | 0           | CASHL全国中心_北大 | 甲请已结果  | 下载       |
|       | 账户账单       |                    | 20210413 CAL2                       | A<br>021164843200<br>P         | rtificial Intelligenc                   | e and Legal Anal<br>tal Age: | ytics: New Tools for La | aw 0        | 华东师范大学图书馆    | 申请已结束  | 取消<br>下载 |
| 用户管   | 理          |                    | 20210413 CAL2                       | A<br>021164803200<br>P         | rtificial Intelligenc                   | e and Legal Anal             | ytics: New Tools for La | aw 0        | CASHL全国中心_北大 | 申请已结束  | 取消       |
| 订购推   | 荐          |                    | 20210413 CAL2                       | 021164783200 뉝                 | 算法学导论:                                  |                              |                         | 0           | CASHL全国中心_北大 | 申请已结束  | 取消<br>下载 |
|       | 240        |                    |                                     |                                |                                         | 首                            | 迈 1 志页                  |             |              |        |          |

 A H 世 覧 文<sup>BETA</sup>中国高校人文社会科学文献中心 China Academic Social Sciences and Humanities Library

站内检索 ill\_wl3 欢迎来到CASHL 退出 帮助中心 旧门户入口

首页 CASHL资源 特色资源 文献服务 知识服务 我的CASHL 馆员专栏 关于我们

| 文献服务      |  |  |  |  |  |  |  |
|-----------|--|--|--|--|--|--|--|
| 文献传递      |  |  |  |  |  |  |  |
| 图书借阅      |  |  |  |  |  |  |  |
| 代查代检      |  |  |  |  |  |  |  |
| 上海图书馆图书借阅 |  |  |  |  |  |  |  |
| 上海图书馆代查代检 |  |  |  |  |  |  |  |

代查代检

代查代检服务为用户提供了一种资源间接获取的服务方式。

当您在"CASHL资源发现系统"平台上检索到一篇文献无收藏馆时,表明您所需要的文章CASHL未收藏,您可以选择通过 CASHL17家中心馆任意一家图书馆在国内或者国外代为查找。

或者您仅仅知道文献的信息,直接"提交申请",手工填写文献申请信息,由CASHL全国中心北京大学图书馆代为查找所 需文献。

收费标准详见《CASHL文献服务规范》

| 我的CASHL   | 服务方式                               |             |                   |                |                                |
|-----------|------------------------------------|-------------|-------------------|----------------|--------------------------------|
| 个人管理      | ⑤ 复制 (非返还)                         | 〇 借阅 (返还)   | 复制                | 」(非返还)-        | 一般提供论文或书的部分,                   |
| 用户信息      | 文献信息                               |             | 借阅                | 」(返还)提供        | <del>、</del> (京书               |
| 个人账单      | 史美源文                               | 期刊论文        | 作者                |                |                                |
| 2011 BD W | 出版物名称                              |             | 卷期号(如:9卷,3期)      |                |                                |
| 网夜田口      | 版本信息                               |             | 文章名称              |                |                                |
| 修改密码      | 出版地                                |             | 出版者               |                |                                |
| 申请管理      | 出版年                                |             | 页码信息(如:35-42)     |                |                                |
| 查看申请      | ISSN                               |             | ISBN              |                |                                |
| 提交申请      | 统际五进信由                             |             |                   |                |                                |
| 账户信息      | 旧所与旧旧思                             |             | and the Market of |                |                                |
| 新学種の      | 有双时间                               |             | 又厭传递万式            | e-mail         | 根据页码,大体选择费                     |
| K. 21675  | 联系方式                               | e-mail      | 费用限制              | 请选择 💙 校费标准     | 用区间 加不清楚而码                     |
| 查询/修改账户   | 急迫程度                               | (           | 费用明细              |                | 可以夕枯二古 灾阳弗                     |
| 账户账单      | <ul> <li>普通</li> <li>加急</li> </ul> | (加速委用10元/角) | 用户参考号             | 用户自定义编号最多50个字符 | り <b>以</b> 夕頃一点,头协负<br>田口上五四左子 |
| 用户管理      |                                    |             | 收藏馆名称             |                | 用八勺贝码有大。                       |
| 订购推荐      | 用户信息                               |             |                   |                |                                |
| 用户问题      | 姓名                                 |             | 通信地址              |                |                                |
| 退出        | 邮政编码                               |             | 电子邮箱              | 29191          |                                |
|           | 传真                                 |             | 手机号码              | 1368           |                                |
|           | 备注                                 |             |                   |                |                                |
|           |                                    |             |                   |                |                                |
|           |                                    |             | in the            |                |                                |
|           |                                    |             | 堤父                |                |                                |

#### 3. 收费

1) 图书部分章节(不能超过全书的1/3)、期刊论文、会议论文等:免费

2) 馆际互借原书: 20元/本

注:读者请到工学馆107室使用一卡通支付或是通过经费卡转账。

#### 4. 注意事项

电子文献将直接传递至读者电子邮箱,原书传递到图书馆,由文献传递的老师通知读者 到工学107室取书,若读者在江安可以与传递老师联系,由物流代为送到江安图书馆。

读者可在"申请管理"下的"查看申请"中关注申请的"处理状态",若电子传递请一 个月内下载,原书传递则关注本馆管理员的通知。

| 我的CASHL | 申请日期           | 事物号         | 出版物名称/文章名称                                                                                     | 总费用 | 1 处理馆        | 事务状态  | 操作       |
|---------|----------------|-------------|------------------------------------------------------------------------------------------------|-----|--------------|-------|----------|
|         | 20220624 CAL20 | 22251317200 | Law and the Semantic Web:                                                                      | 0   | 武汉大学图书馆      | 申请已结束 | 取消       |
| 个人管理    | 20220624 CAL20 | 22251316200 | Law and the Semantic Web:                                                                      | 0   | 武汉大学图书馆      | 申请已结束 | 取消       |
| 四六件目    | 20220623 CAL20 | 22251198200 | Law and the Semantic Web:                                                                      | 0   | 武汉大学图书馆      | 申请已结束 | 取消       |
| 用户信息    | 20220622 CAL20 | 22250979200 | 道教史:                                                                                           | 0   | 武汉大学图书馆      | 申请已结束 | 取淌       |
| 个人账单    | 20220622 CAL20 | 22250978200 | 道教史:                                                                                           | 0   | 武汉大学图书馆      | 申请已结束 | 取消       |
| 阅读留言    | 20220324 CAL20 | 22239120200 | *Brief Summary of Research Findings on Legal Immigrants.<br>November 10,1980.*:                | 0   | 东北师范大学图书馆    | 申请已结束 | 取消       |
| 修改密码    | 20220311 CAL20 | 22237828200 | Artificial Intelligence, Robots and the Law:                                                   | 0   | CASHL全国中心_北大 | 申请已结束 | 取消<br>下载 |
| 申请管理    | 20210914 CAL20 | 21216530200 | Chasing Chiles : Hot Spots along the Pepper Trail :                                            | 0   | 东北师范大学图书馆    | 申请已结束 | 取消       |
| 素素白油    | 20210607 CAL20 | 21204353200 | 漢民族の宗教 社会人類学的研究:                                                                               | 0   | 复旦大学图书馆      | 申请已结束 | 取消       |
| 旦信中间    | 20210607 CAL20 | 21204352200 | 漢民族の宗教 社会人類学的研究:                                                                               | 0   | 复旦大学图书馆      | 申请已结束 | 取消       |
| 提交申请    | 20210430 CAL20 | 21179165200 | Human Capital Management:                                                                      | 0   | 中山大学图书馆      | 申请已结束 | 取消       |
|         | 20210430 CAL20 | 21179164200 | Human Capital Management:                                                                      | 0   | 中山大学图书馆      | 申请已结束 | 取消       |
| 账户信息    | 20210413 CAL20 | 21165063200 | Smart Machines: IBM's Watson and the Era of Cognitive<br>Computing:                            | 0   | 华东师范大学图书馆    | 申请已结束 | 取満<br>下载 |
| 查问/修改账户 | 20210413 CAL20 | 21164866200 | 计算法学导论:                                                                                        | 0   | CASHL全国中心_北大 | 申请已结束 | 取消<br>下载 |
| 账户账单    | 20210413 CAL20 | 21164843200 | Artificial Intelligence and Legal Analytics: New Tools for Law<br>Practice in the Digital Age: | 0   | 华东师范大学图书馆    | 申请已结束 | 取消<br>下载 |
| 用户管理    | 20210413 CAL20 | 21164803200 | Artificial Intelligence and Legal Analytics: New Tools for Law<br>Practice in the Digital Age: | 0   | CASHL全国中心_北大 | 申请已结束 | 取消       |
| 订购推荐    | 20210413 CAL20 | 21164783200 | 计算法学导论:                                                                                        | 0   | CASHL全国中心_北大 | 申请已结束 | 取消下载     |
|         |                |             | 首页 1 末页                                                                                        |     |              |       |          |

▶显示"待领取",表明服务提供馆尚未接收本申请;

▶显示"已领取",表明服务提供馆收到申请,正在处理该申请;

- ▶显示"文献已运送",表明服务提供馆已经运送文献,注意查收电子邮件或是等待本校 馆际互借与文献传递老师的取书通知;
- ▶显示"请求结束",表明传递流程结束。